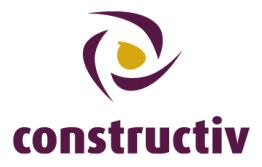

## Handleiding: een foto uploaden

Hieronder vindt u de stappen die u moet ondernemen om een foto te uploaden.

## Stap 1: klik op de arbeider van wie u een foto wil uploaden

Logt u zich in met uw gebruikersnaam en wachtwoord op de pagina <u>https://secure.constructiv.be/construbadge/</u> en klik op de arbeider van wie u een foto wil uploaden. Klik daarna in het kader om de wizard "foto uploaden" te starten.

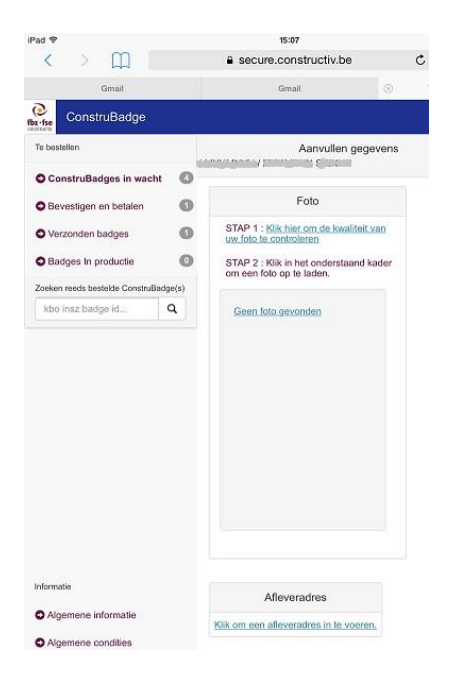

## Stap 2: volg de gids

Het eerste wat u zal gevraagd worden is om een foto op uw computer te selecteren. Deze foto wordt dan geüploaded naar de webapplicatie, en zal in zwart-wit te zien zijn. U kan daarna het deel van de foto selecteren dat u het best gepast vindt. Ook is het mogelijk om het contrast en de helderheid van de foto te wijzigen in het geval de foto niet duidelijk genoeg is. Als u klaar bent, klikt u op "Bijsnijden". De foto verschijnt dan in het kader.

Let op: de foto in het kader is de foto die uiteindelijk ook op de ConstruBadge zal te zien zijn.

## Stap 3: bevestigen of betalen

Nadat u de foto geüploaded hebt, en als er een afleveradres aanwezig is, kunt u verdergaan naar betalen (voor buitenlandse bedrijven) of bevestigen (voor Belgische bedrijven).

| Construitionge          |    |                                                                                                    |                |                 |         |             |             |  |
|-------------------------|----|----------------------------------------------------------------------------------------------------|----------------|-----------------|---------|-------------|-------------|--|
| Asperture               |    | Completer les dernales                                                                                                    |                |                 |         |             |             |  |
| O constalações as amene | 0  | Souther stages to us the supervise devices dis to research tables expected and the second stages compares due to the stages compares due to the stages compares due to the stages of the stages of the |                |                 |         |             |             |  |
| O Contempo              | 0  | • succession                                                                                                    |                |                 |         |             |             |  |
| market the              | а, | Photo burne                                                                                                    | dates actually | Non- de banille | P. Date | HER         | i interesta |  |
|                         |    |                                                                                                    | 1              | -               | angela  | 1777 august | -           |  |

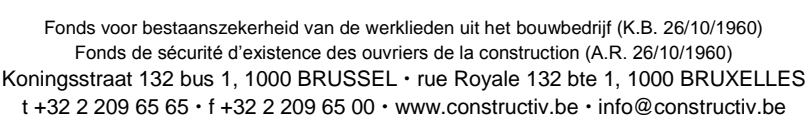

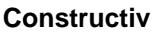

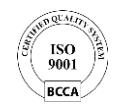